# Connessione di QuickVPN con WRV210 su Windows 7

## Obiettivo

QuickVPN è un modo semplice per configurare il software VPN su un computer remoto o su un notebook con un nome utente e una password semplici. Ciò consente di accedere in modo sicuro alle reti in base al dispositivo utilizzato. Questo articolo spiega come collegare correttamente QuickVPN su Windows 7 con un router WRV210 Wireless-G VPN.

Nota: Verificare che il software QuickVPN sia installato in Windows.

### Dispositivi interessati

WRV210

## **Configurazione QuickVPN**

Passaggio 1. In Windows 7 scegliere **Start > Pannello di controllo > Sistema e sicurezza > Firewall**. Viene visualizzata la pagina *Firewall*:

#### Help protect your computer with Windows Firewall

Windows Firewall can help prevent hackers or malicious software from gaining access to your computer through the Internet or a network.

How does a firewall help protect my computer?

What are network locations?

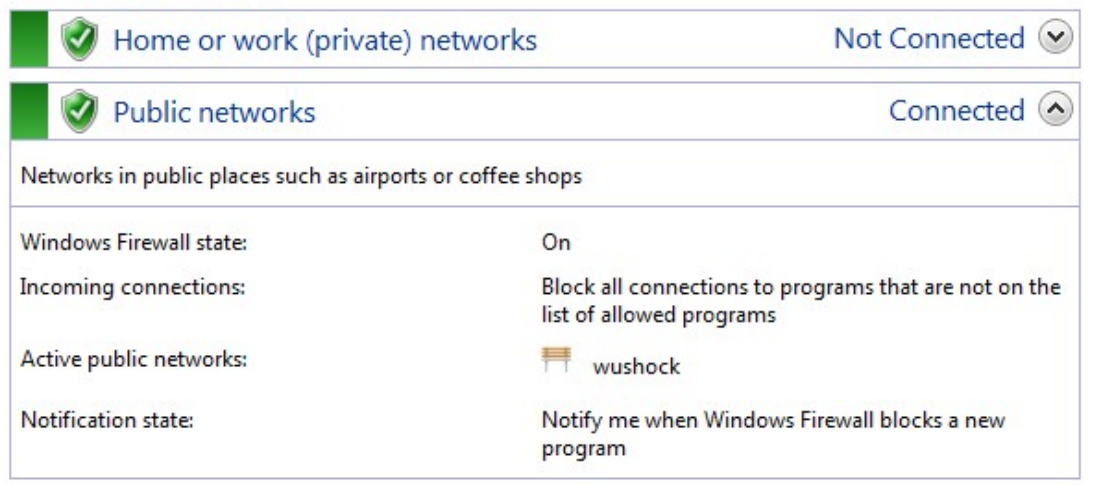

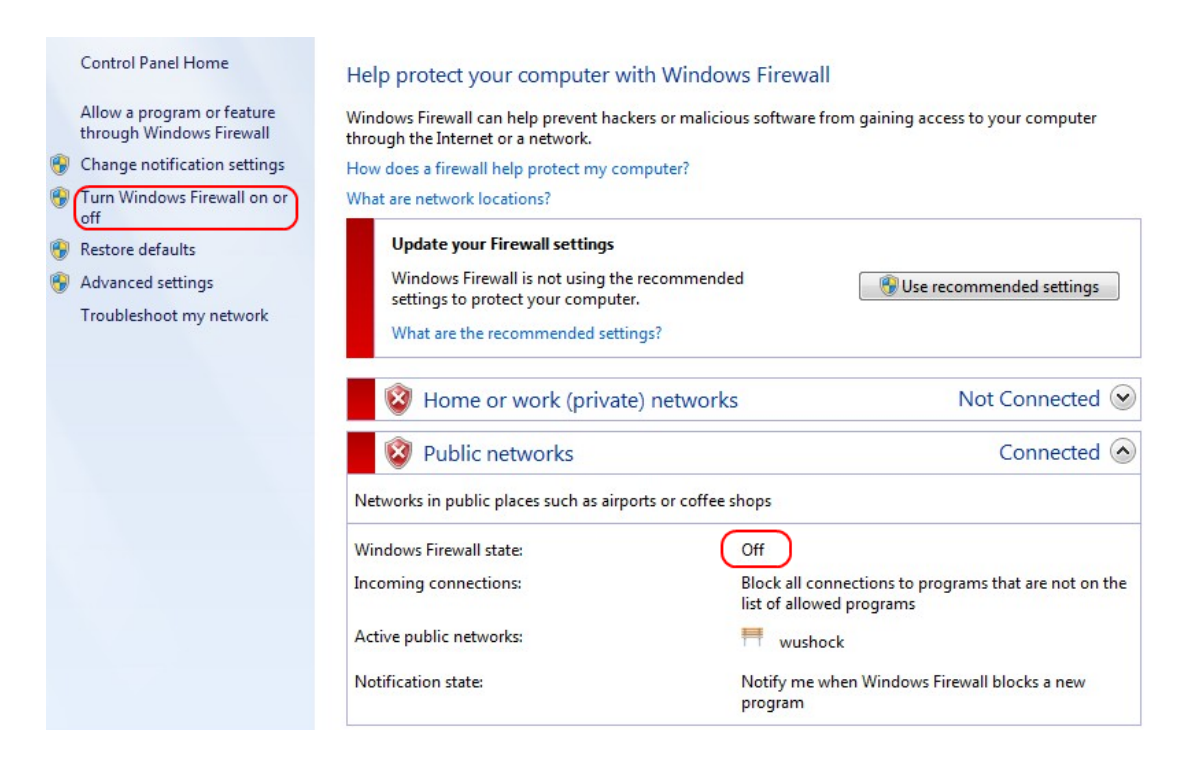

Passaggio 2. Se Windows Firewall è disattivato, fare clic su **Attiva o disattiva Windows Firewall** e viene visualizzata la pagina *Personalizzazione firewall*:

#### Customize settings for each type of network

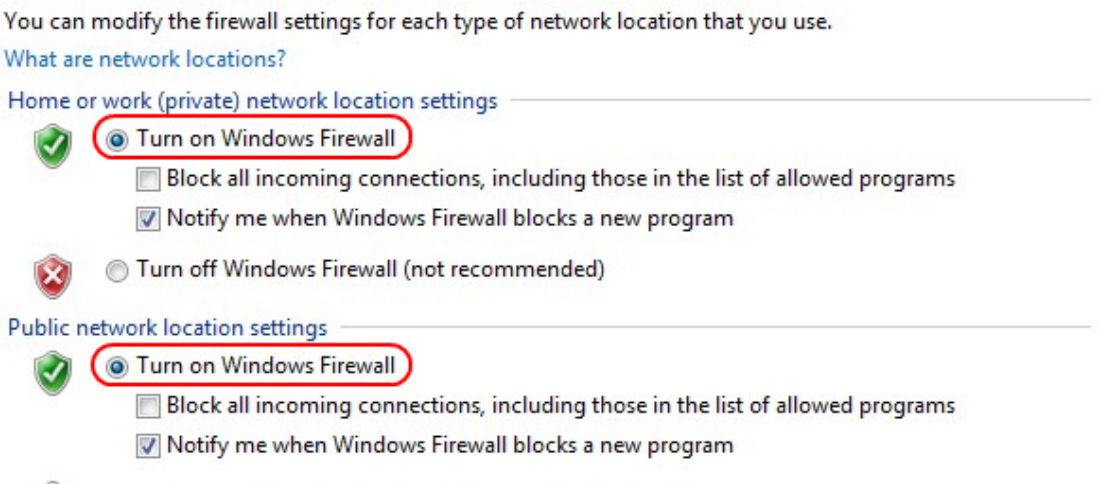

Turn off Windows Firewall (not recommended)

Passaggio 3. Fare clic su Attiva Windows Firewall nell'area delle impostazioni di rete e fare clic su OK.

#### Help protect your computer with Windows Firewall

Windows Firewall can help prevent hackers or malicious software from gaining access to your computer through the Internet or a network.

How does a firewall help protect my computer?

What are network locations?

| 🛛 🥑 Home or work (private) netwo                  | orks Not Connected 😔                                                              |
|---------------------------------------------------|-----------------------------------------------------------------------------------|
| Public networks                                   | Connected 📀                                                                       |
| Networks in public places such as airports or cof | fee shops                                                                         |
| Windows Firewall state:                           | On                                                                                |
| Incoming connections:                             | Block all connections to programs that are not on the<br>list of allowed programs |
| Active public networks:                           | 1 wushock                                                                         |
| Notification state:                               | Notify me when Windows Firewall blocks a new<br>program                           |

Nota: Il campo di stato di Windows Firewall nella pagina Firewall verrà visualizzato su Attivato.

Passaggio 4. In Windows 7 scegliere **Start > Pannello di controllo > Sistema e sicurezza > Windows Update**. Verrà visualizzata la pagina *Windows Update*:

### Windows Update

|                                  | No importa                      | ant updates available                 |                                    |  |  |
|----------------------------------|---------------------------------|---------------------------------------|------------------------------------|--|--|
| 1 option                         | 1 optional upda                 | te is available                       | No updates are currently selected. |  |  |
|                                  |                                 |                                       |                                    |  |  |
| Most recent cł                   | neck for updates:               | Today at 10:52 Al                     | м                                  |  |  |
| Most recent cl<br>Updates were i | neck for updates:<br>installed: | Today at 10:52 Al<br>Today at 3:00 AN | M<br>I. View update history        |  |  |

Passaggio 5. Verificare che Windows sia aggiornato. In caso contrario, aggiornare Windows.

|   | r                                                                | 7 |
|---|------------------------------------------------------------------|---|
|   | Programs (5)                                                     |   |
|   | Services                                                         |   |
|   | le Component Services                                            |   |
|   | 🛇 Octoshape Streaming Services                                   |   |
|   | services                                                         |   |
|   | Control Panel (5)                                                |   |
|   | 🗟 View local services                                            |   |
|   | 📑 Manage Information Cards that are used to log on to online ser |   |
|   | 📑 Windows CardSpace                                              |   |
|   | 🕎 Allow remote access to your computer                           |   |
| 1 |                                                                  |   |

### Passaggio 6. Immettere Services nella casella di ricerca disponibile nel menu Start.

| Passaggio 7 | . Fare clic su | Servizi per | aprire la | finestra | Servizi: |
|-------------|----------------|-------------|-----------|----------|----------|
|-------------|----------------|-------------|-----------|----------|----------|

| Services (Local)                                                                                                    |                                                                                                    |                                                                                                    |                                                                                                    |                                                                                                    |                                                                                                    |   |
|----------------------------------------------------------------------------------------------------|----------------------------------------------------------------------------------------------------|----------------------------------------------------------------------------------------------------|----------------------------------------------------------------------------------------------------|----------------------------------------------------------------------------------------------------|----------------------------------------------------------------------------------------------------|---|
| IPsec Policy Agent                                                                                                    | Name                                                                                                    | Description                                                                                                    | Status                                                                                                    | Startup Type                                                                                                    | Log On As                                                                                                    |   |
| IPsec Policy Agent<br>Stop the service<br>Restart the service<br>Description:<br>Internet Protocol security (IPsec)<br>supports network-level peer<br>authentication, data origin<br>authentication, data origin<br>authentication, data integrity, data<br>confidentiality (encryption), and<br>replay protection. This service<br>enforces IPsec policies created<br>through the IP Security Policies snap-<br>in or the command-line tool "netsh<br>ipsec". If you stop this service, you<br>may experience network connectivity<br>issues if your policy requires that<br>connections use IPsec. Also,remote<br>management of Windows Firewall is<br>not available when this service is<br>stopped. | Name<br>Group Policy Client<br>Health Key and Ce<br>HomeGroup Liste<br>HomeGroup Provi<br>Human Interface<br>Ittel and AuthIP IPs<br>Intel(R) Centrino(<br>Intel(R) Managem<br>Intel(R) Managem<br>Intel(R) PROSet/W<br>Intel(R) PROSet/W<br>Intel(R) PROSet/W<br>Intel(R) PROSet/W<br>Intel(R) PROSet/W<br>Intel(R) PROSet/W<br>Intel(R) PROSet/W<br>Intel(R) PROSet/W<br>Intel(R) PROSet/W<br>Intel(R) PROSet/W<br>Intel(R) PROSet/W<br>Intel(R) PROSet/W<br>Intel(R) PROSet/W<br>Intel(R) PROSet/W<br>Interactive Service<br>Internet Connecti<br>IP Helper<br>Phelper<br>Problem<br>IPsec Policy Agent<br>KtmRm for Distrib<br>Link-Layer Topolo | Description<br>The service<br>Provides X.5<br>Makes local<br>Performs ne<br>Enables gen<br>The IKEEXT<br>Manages th<br>Allows appli<br>Intel(R) Ma<br>Manages th<br>Provides re<br>Provides re<br>Provides ne<br>Provides ne<br>Provides tu<br>iPod hardw<br>Internet Pro<br>Coordinates<br>Creates a N<br>Allows Med | Status<br>Started<br>Started<br>Started<br>Started<br>Started<br>Started<br>Started<br>Started<br>Started<br>Started<br>Started<br>Started | Startup Type<br>Automatic<br>Manual<br>Manual<br>Manual<br>Automatic<br>Automatic (D<br>Automatic (D<br>Automatic (D<br>Automatic (D<br>Automatic<br>Automatic<br>Manual<br>Manual<br>Manual<br>Manual<br>Manual<br>Manual<br>Dicabled | Log On As<br>Local Syste<br>Local Syste | • |
|                                                                                                    |                                                                                                    |                                                                                                    |                                                                                                    |                                                                                                    |                                                                                                    | Ŧ |

| Services (Local)                                                  |                                                             |                                                           |         |                                         |                                           |   |
|-------------------------------------------------------------------|-------------------------------------------------------------|-----------------------------------------------------------|---------|-----------------------------------------|-------------------------------------------|---|
| IPsec Policy Agent                                                | Name                                                        | Description                                               | Status  | Startup Type                            | Log On As                                 | * |
| <u>Stop</u> the service<br><u>Restart</u> the service             | Group Policy Client<br>Health Key and Ce<br>HomeGroup Liste | The service<br>Provides X.5<br>Makes local<br>Performs pe | Started | Automatic<br>Manual<br>Manual<br>Manual | Local Syste<br>Local Syste<br>Local Syste |   |
| Description:                                                      | Human Interface                                             | Enables gen                                               | Started | Manual                                  | Local Syste                               |   |
| Internet Protocol security (IPsec)<br>supports network-level peer | KE and AuthIP IPs                                           | The IKEEXT                                                | Started | Automatic                               | Local Syste                               | - |
| authentication, data origin                                       | Intel(R) Centrino(                                          | Manages th                                                | Started | Automatic                               | Local Syste                               |   |
| authentication, data integrity, data                              | 🔍 Intel(R) Managem                                          | Allows appli                                              | Started | Automatic (D                            | Local Syste                               |   |
| confidentiality (encryption), and                                 | 🔍 Intel(R) Managem                                          | Intel(R) Ma                                               | Started | Automatic (D                            | Local Syste                               |   |
| enforces IPsec policies created                                   | 🔍 Intel(R) PROSet/W                                         | Manages th                                                | Started | Automatic                               | Local Syste                               |   |
| through the IP Security Policies snap-                            | 🔍 Intel(R) PROSet/W                                         | Provides re                                               | Started | Automatic                               | Local Syste                               |   |
| in or the command-line tool "netsh                                | 🔍 Intel® Centrino®                                          |                                                           | Started | Automatic                               | Local Syste                               |   |
| ipsec". If you stop this service, you                             | 💁 Interactive Service                                       | Enables use                                               |         | Manual                                  | Local Syste                               |   |
| issues if your policy requires that                               | Internet Connecti                                           | Provides ne                                               |         | Manual                                  | Local Syste                               |   |
| connections use IPsec. Also, remote                               | 🔍 IP Helper                                                 | Provides tu                                               | Started | Automatic                               | Local Syste                               |   |
| management of Windows Firewall is                                 | iPod Service                                                | iPod hardw                                                | Started | Manual                                  | Local Syste                               |   |
| not available when this service is                                | IPsec Policy Agent                                          | Internet Pro                                              | Started | Manual                                  | Network S                                 |   |
| stoppea.                                                          | 🧟 KtmRm for Distrib                                         | Coordinates                                               |         | Manual                                  | Network S                                 |   |
|                                                                   | 🔍 Link-Layer Topolo                                         | Creates a N                                               |         | Manual                                  | Local Service                             |   |
|                                                                   | Media Center Exte                                           | Allows Med                                                |         | Disabled                                | Local Service                             | - |
|                                                                   | •                                                           |                                                           |         |                                         | •                                         |   |

Passaggio 8. Fare clic con il pulsante destro del mouse sui servizi appropriati e scegliere **Avvia** o **Arresta** per avviare o terminare il servizio dalla finestra *Servizi*.

Passaggio 9. Connettersi con il client QuickVPN.

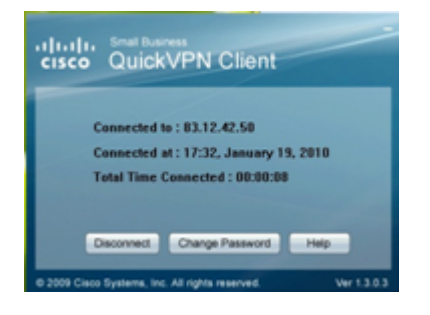

Passaggio 10. Viene visualizzata la finestra popup di QuickVPN Client con le seguenti informazioni:

·Connesso a - Specificare l'IP di destinazione a cui è connesso QuickVPN.

·Connected at (Connesso) - Specifica l'ora e la data in cui QuickVPN è connessa al router.

•Total Time Connected (Tempo totale connesso): specifica il tempo totale trascorso connesso a QuickVPN.

**Nota:** Nell'esempio corrente del router WRV210, l'IP di destinazione è 83.12.42.50. L'IP di destinazione può essere diverso a seconda dell'utente.